### **Instructivo SITE**

**SITE** es una herramienta desarrollada por Litoral Movil para llevar el registro y la carga de las gestiones. Por la misma se realizan consultas sobre la información derivada por el cliente (si tiene deuda, si hay cobertura, etc).

Detallo en los siguientes prints el uso diario para realizar consultas, cargar ventas, ver el estado de cada venta.

### Pantalla principal:

Vamos a tener una vista general de las gestiones y sus respectivos estados.

- GESTIONES ESTE MES: Todo lo cargado en venta bruta en lo que va del mes.
- PENDIENTES ESTE MES: Ventas que aun no se pudieron validar.
- VALIDADAS ESTE MES: Ventas que ya tienen fecha de instalación brindada por el área de administración de ventas.
- CAIDAS ESTE MES: Ventas cargadas que no se le brindo fecha por algún motivo y pasaron a estar caídas en site.

| litoral <b>©</b> móvil             | INICIO | CARGAR VENTA      | VENTAS INGRESADAS | OFERTA COMERCIAL     | FLYERS     | 💄 Valentina Pereyra<br>Cerrar Sesión |            |
|------------------------------------|--------|-------------------|-------------------|----------------------|------------|--------------------------------------|------------|
| Instalaciones programadas mañana 🧿 |        |                   |                   |                      |            |                                      | ÷          |
|                                    |        |                   |                   |                      |            |                                      |            |
| 28                                 |        | 1                 |                   | 21                   |            | 1                                    |            |
| Gestiones - Este                   | mes    | Pendientes - Este | e mes             | Validadas - Este mes | Caid       | as - Este mes                        |            |
|                                    |        |                   |                   |                      |            |                                      |            |
| + CARGA                            | R      |                   |                   |                      |            |                                      |            |
|                                    |        |                   | -                 |                      | $\sim$     |                                      | 0          |
| (                                  | Ð      |                   |                   |                      | $\bigcirc$ |                                      | 0          |
| N                                  | /enta  |                   | Venta BAFE        |                      | Solicitud  | de                                   | $\bigcirc$ |

#### Menú desplegable:

Del lado derecho encontramos dos iconos, uno de "agenda de contactos" y el de abajo es una "burbuja" donde realizaremos las consultas de los posibles clientes.

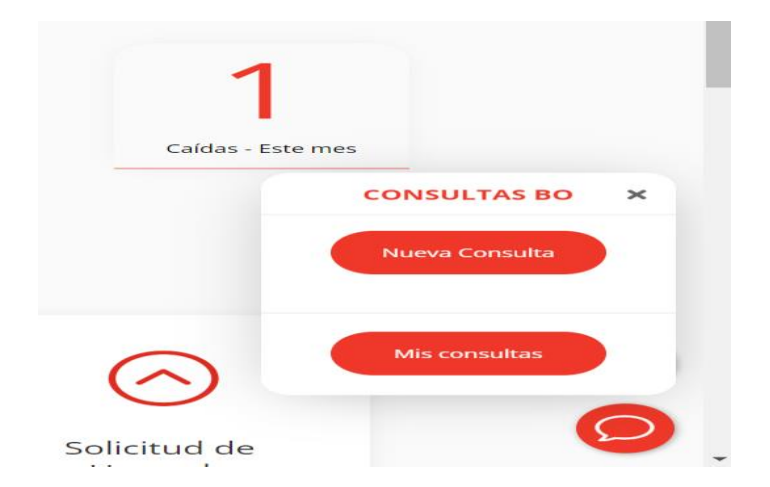

Aquí llenaremos los datos que el desplegable de consultas nos solicita para saber el estado del cliente y poder avanzar con la venta.

- NOMBRE Y APELLIDO, DNI, FECHA DE NACIMIENTO, DIRECCIÓN, ENTRE CALLES, LOCALIDAD.

|         | + NUEVA CONSULTA    |
|---------|---------------------|
|         | Nombre              |
|         |                     |
|         | Apellido            |
|         |                     |
|         | DNI                 |
|         | Fecha de Nacimiento |
|         | _1_1                |
| Direcci | ión                 |
|         |                     |
| Entre C | Calles              |
|         |                     |
| Localid | lad *               |

Una vez mandada la consulta y respondida por el área de ADV, el estado de la misma pasa de estar en **rojo** a **verde** en señal de que la consulta fue respondida, si el cliente no posee deuda, y tiene cobertura podemos avanzar en cargar la gestión de manera óptima.

En notas ADV va a aclarar algo puntual de esa gestión para ayuda del vendedor en caso de ser necesario. Una vez respondida la consulta apretamos **CARGAR VENTA.** 

# **6** MIS CONSULTAS

| Consulta 1796872                                                                                                    |
|----------------------------------------------------------------------------------------------------|
| Nombre: Sabrina Barroso<br>DNI: 41603641<br>F de Nac: 30/12/1998<br>Dirección: Juan Manuel de Rosas 1869 / Entre calles: Pasco y Cochabamba / Localidad: Rosario<br><b>Cobertura:</b><br>Acometida:<br>Deuda:<br>Notas:                                                     |
| CARGAR VENTA CARGAR UPGRADE                                                                                                    |
| Consulta 1395210                                                                                                    |
| Nombre: Maira Rantica<br>DNI: 25750993<br>F de Nac: 14/07/1977<br>Dirección: Viamonte 1772 / Entre calles: España e Italia / Localidad: Rosario<br><b>Cobertura: Cober OK</b><br>Acometida:<br>Deuda: No<br>Notas: ya tiene el servicio instalado en misma dire a su nombre |
| CARGAR VENTA CARGAR UPGRADE                                                                                                    |

# PROCESO PARA CARGAR UNA NUEVA VENTA DE FIBRA ÓPTICA:

Esto es lo que visualizamos al apretar cargar venta, en la consulta.

| + NUEVA VENTA FIBRA OPTICA                                                                                                    |  |
|----------------------------------------------------------------------------------------------------|--|
| Origen *                                                                                                    |  |
| Selecciona ~                                                                                                    |  |
| Portabilidad Fij <mark>a *</mark>                                                                                                    |  |
| ⊖ Si ⊖ No                                                                                                    |  |
|                                                                                                    |  |
| Nombre *                                                                                                    |  |
| Anellido *                                                                                                    |  |
| Аренцо                                                                                                    |  |
| ngen                                                                                                    |  |
| Selecciona                                                                                                    |  |
| Selecciona                                                                                                    |  |
| Selecciona<br>Selecciona<br>TERRENO IN SITU                                                                                                    |  |
| Selecciona<br>Selecciona<br>TERRENO IN SITU<br>TERRENO DIFERIDO                                                                                      |  |
| Selecciona<br>Selecciona<br>TERRENO IN SITU<br>TERRENO DIFERIDO<br>REFERIDO                                                                          |  |
| Selecciona<br>Selecciona<br>TERRENO IN SITU<br>TERRENO DIFERIDO<br>REFERIDO<br>FOLLETO<br>ABORDAJE TERRENO                                           |  |
| Selecciona<br>Selecciona<br>TERRENO IN SITU<br>TERRENO DIFERIDO<br>REFERIDO<br>FOLLETO<br>ABORDAJE TERRENO<br>ABORDAJE ACCIÓN                        |  |
| Selecciona<br>Selecciona<br>TERRENO IN SITU<br>TERRENO DIFERIDO<br>REFERIDO<br>FOLLETO<br>ABORDAJE TERRENO<br>ABORDAJE ACCIÓN<br>RASTRILLAJE         |  |
| Selecciona<br>Selecciona<br>TERRENO IN SITU<br>TERRENO DIFERIDO<br>REFERIDO<br>FOLLETO<br>ABORDAJE TERRENO<br>ABORDAJE ACCIÓN<br>RASTRILLAJE<br>LEAD |  |

-El origen refiere a como ese cliente llego a nosotros, acá están las opciones disponibles. Lo cual el vendedor ya va a estar capacitado para entender a cual corresponde cada una.

-Porta fija se aprieta en caso de portar una línea fija actual cn su mismo numero hacia Claro.

- **Datos del cliente:** al igual que la consulta necesitamos NOMBRE Y APELLIDO, DNI, FECHA DE NACIMIENTO, DIRECCION DONDE SOLICITA EL SRVICIO. Sumamos de manera obligatoria y excluyente para avanzar un CORREO ELECTRONICO QUE SE UTILICE y el numero del titular de la gestión con posibilidad de un ALTERNATIVO.

## Si o si necesitamos hablar en la validación con el titular del servicio.

-Plan a contratar, acá seleccionamos que plan lleva el cliente "2 play" "3 play" "plan empresa". Se presta atención el plan seleccionado, en caso de ser 2 play dejar 0 decodificadores. En caso de ser 3 play dejar la cantidad de decodificadores de la cantidad de televisores en función, hasta 3.

| Plan Contratado *             |   |
|-------------------------------|---|
| Internet 50M                  | ~ |
| Cantidad de Decodificadores * |   |
| 1                             |   |
| Adhiere a Débito Automático * |   |
| 🔿 Si 💿 No                     |   |

### FINALIZAR LA CARGA DE MANERA CORRECTA.

Una vez cargado todo, si es necesario dejar en nota información relevante para la gestión o por pedido de ADV, ejemplo: reclamo domicilio o dni con corrección de datos. La venta ya se va a encontrar en estado **VENTA**, presionando **GUARDAR** la venta queda registrada en **SITE**.

|        |  | li     |
|--------|--|--------|
|        |  |        |
| Estado |  |        |
|        |  |        |
| Venta  |  | $\sim$ |
| Venta  |  | ~      |

### **SEGUIMIENTO DE LAS GESTIONES CARGADAS:**

Una vez cargada la venta le puedo dar seguimiento volviendo a la pantalla principal y seleccionando la pestaña de VENTAS INGRESADAS la cual me va a derivar a todas las gestiones que cargue y el respectivo estado, me va a peritir filtrar distintos tipos de estados.

| toral©mć   | vil          | INI   | CIO              | CARGAR VENTA                           | VENTA            | S INGRESADAS               | OFERTA CON                                                                                                    | IERCIAL                                                                         | FLYERS                                                                   | 💄 Valentina Pereyra<br>Cerrar Sesión |
|------------|--------------|-------|------------------|----------------------------------------|------------------|----------------------------|----------------------------------------------------------------------------------------------------|---------------------------------------------------------------------------------|--------------------------------------------------------------------------|--------------------------------------|
| ₽ <b>\</b> | /ENTA        | s In  | IGRES            | SADAS                                  |                  |                            |                                                                                                    |                                                                                 |                                                                          |                                      |
|            |              | [     | Desde            | Hasta                                  | Limpiar F        | <b>iltros</b> ¿Vent        | a Terreno? \vee                                                                                                    | Estado<br>Estado<br>Caída<br>Caída - Carga                                      | 1 Duplicada                                                              | ~                                    |
| ID         | Fecha        | Тіро  | Venta<br>Terreno | Cliente                                | Dirección        | Estado                     | Notas                                                                                                    | Caída - Desis<br>Caída - Error<br>Caída - NO A                                  | te<br>Oferta y/o Servicio<br>tiende                                      |                                      |
| 1795215    | 5 24/01/2024 | Fibra |                  | Paulina Corazza                        | Necochea 2340    | Venta no contesta          | 24/1: 11:50 el principal<br>principal no contacta, e<br>24/1: 11:50 el principal<br>principal no contacta, e                                           | Caída - Servio<br>Caída - Sin Co<br>Caída - Trám<br>Disponible -                | cio Activo en el Doi<br>obertura<br>ites Pendientes<br>14 a 16 HS        | micilio                              |
| 1794616    | 5 23/01/2024 | Fibra |                  | Ivan ismael Solohaga<br>(25/1 14:30HS) | Montevideo 4889  | Disponible - 14 a 16<br>HS | Ya pago deuda 24/01 08<br>Grace 9:41 nos indican<br>que puede atender 14.2<br>24/01 08.46hs cliente in<br>indican que se puede av<br>atender 14.30- Gi | Pendiente - A<br>Pendiente - I<br>Pendiente - I<br>Venta no cor<br>Venta pendie | Acometida<br>Deuda<br>nconsistencia de D<br>Itesta<br>ente de validación | vatos                                |
| 1794583    | 8 23/01/2024 | Fibra |                  | Marta Angela<br>Fernández              | San Lorenzo 7046 | Caída - Desiste            | 24/1 08.42hs clienta dic<br>esta enterada del llamac<br>24/1 08.42hs clienta dice                                                                      | Venta validad<br>lo de validación ya q<br>e que ya hablo con la                 | da<br>ue no me dejo hablar. and<br>chica que no me puede a               | iy<br>tender, no se si               |

También vamos a poder entrar a nuestras gestiones y ver notas que ADV dejo en caso de ser necesario como motivos por el cual no se valido y los horarios en los cuales llamo un validador.

En caso de haber **cargado de manera incorrecta una gestión o faltando algún dato relevante** es el SUPERVISOR quien puede EDITAR la gestión y dejar en notas la edición realizada para poder avanzar con la gestión.

**FLYERS:** En la pestaña de flyers vamos a encontrar las ofertas actuales vigentes para poder descárgalas y tenerlas en la DEMO.

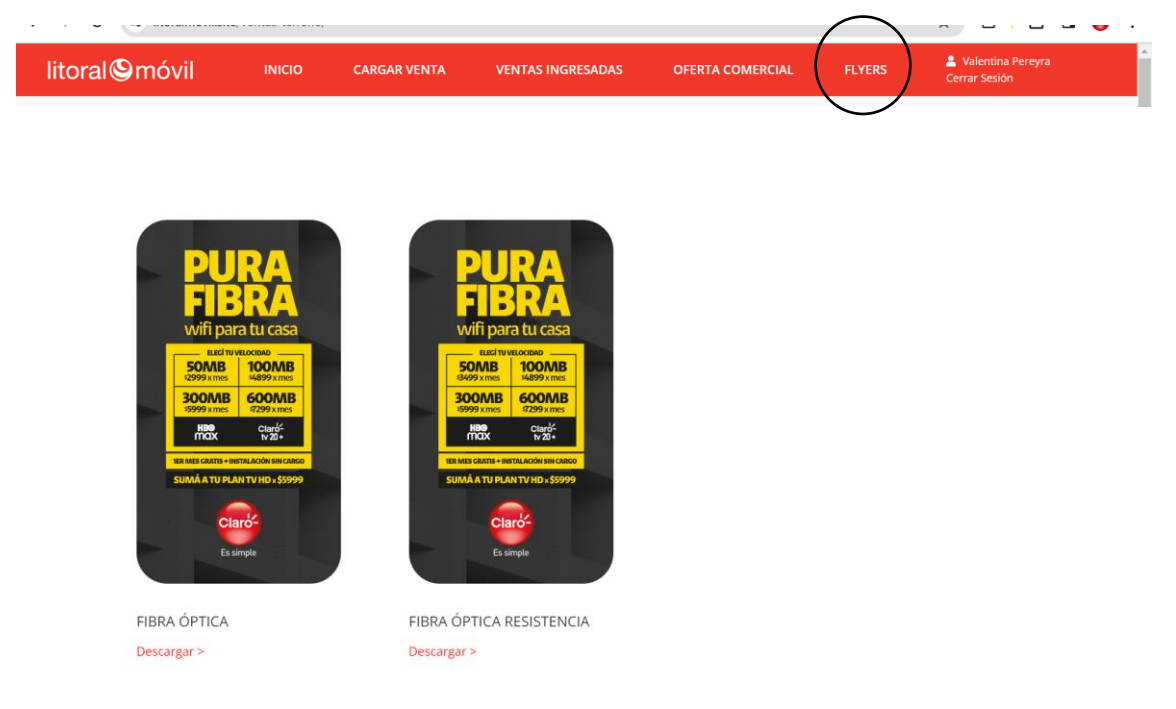